# VOUS N'AVEZ PAS DE COMPTE SUR **MONENFANT.FR** :

1. Munissez-vous de votre agrément

**2.** Connectez-vous sur la page d'accueil « **Je suis un professionnel** » du site monenfant.fr

# **3.** Dans la rubrique « **Assistant maternel** », cliquez sur « **Inscription** »

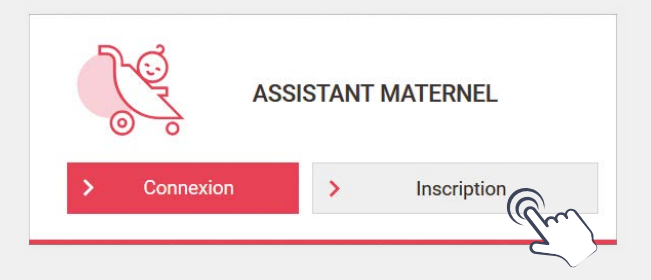

**4.** Lisez et acceptez les conditions générales d'utilisation

**5.** Confirmez que vous êtes un assistant maternel titulaire d'un agrément en cours de validité

6. Cliquez sur « Démarrer l'inscription »

Vous pouvez maintenant démarrer votre inscription et créer votre profil !

Assistants maternels, créez votre profil sur monenfant.fr

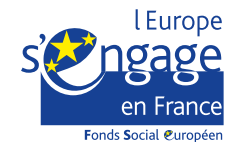

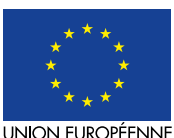

Ce projet est cofinancé par le Fonds social européen dans le cadre du programme opérationnel national « Emploi et Inclusion » 2014-2020

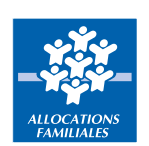

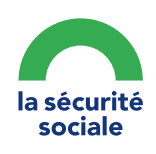

monenfant.fr

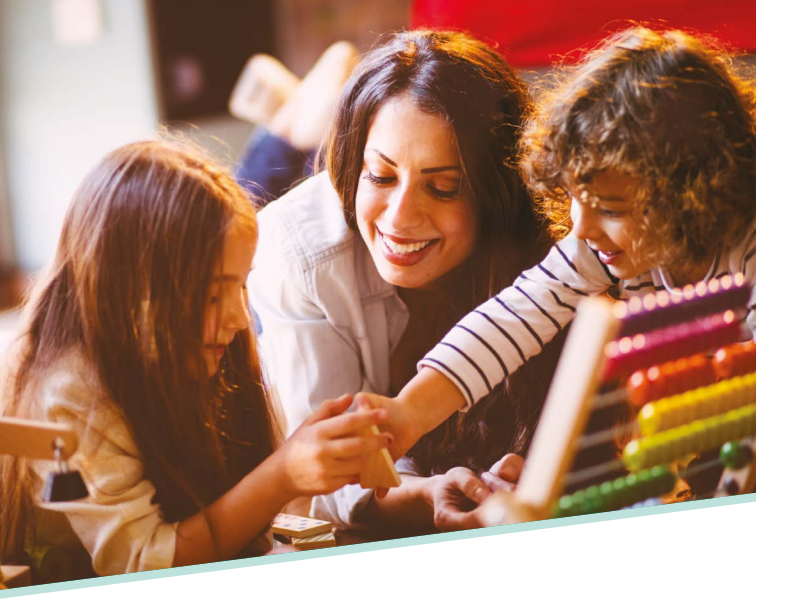

# Votre profil sur monenfant.fr...

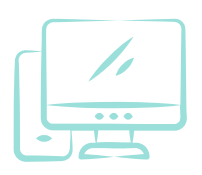

vous permet de valoriser vos services auprès des parents.

#### Il vous suffit d'indiquer :

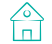

votre cadre d'accueil

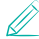

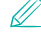

les activités que vous proposez

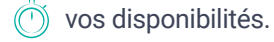

C'est simple, rapide et gratuit :

### www.monenfant.fr

Pensez à mettre à jour régulièrement vos disponibilités d'accueil !

# VOUS AVEZ DÉJÀ UN COMPTE SUR MONENFANT.FR:

1. Connectez-vous sur la page d'accueil « Je suis un professionnel » du site monenfant.fr

2. Dans la rubrique « Assistant maternel », cliquez sur « Connexion »

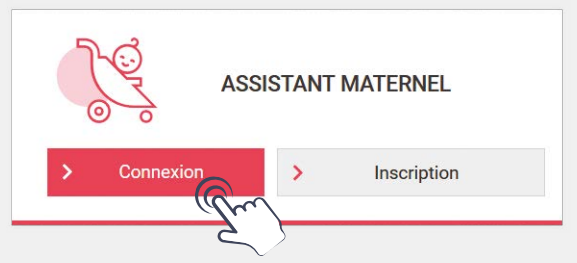

3. Cliquez sur « Mot de passe oublié ? » et saisissez votre adresse mail

|      | Votre identifiant (adresse mail) *                                           |           |
|------|------------------------------------------------------------------------------|-----------|
|      | Votre mot de passe *                                                         |           |
| Eno  | liquant sur le bouton se connecter je confime av                             | voir pris |
| conr | aissance des <u>conditions générales</u> d'utilisation<br>apte sans réserve. | et les    |

 Créez votre nouveau mot de passe en cliquant sur le lien reçu par mail

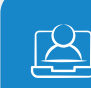

Vous accédez à votre nouvel espace sur monenfant.fr !